## **Manage Subscriptions to Discussions**

Last Modified on 01/23/2025 1:57 pm CST

## **Discussion Subscriptions**

1. From the Navbar, navigate to [Collaboration] followed by [Discussions].

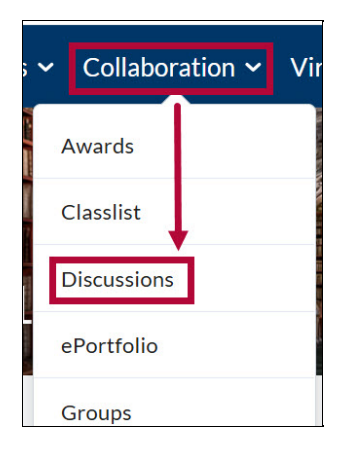

2. Select the [Subscriptions] tab from the Discussions page.

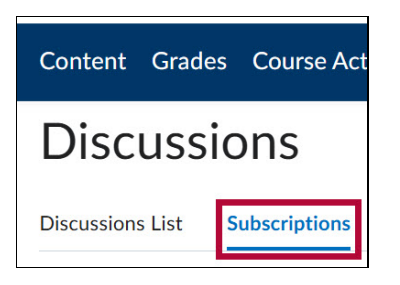

3. Select which of your current subscriptions to view from the dropdown menu and select **[Apply]**.

| Discussions      |               |  |
|------------------|---------------|--|
| Discussions List | Subscriptions |  |
|                  |               |  |
| Display          | _             |  |

- 4. Choose one of the following options (your selection will be saved automatically):
  - Show notifications in minibar only
  - Send me an instant notification
    - This requires that email and/or a phone number have been added to your Contact Methods)

See <u>Setting Up Notifications (https://vlac.lonestar.edu/help/set-up-notifications)</u>

## • Include in my summary of activity

| Default Notification Method                                                                          |                                    |  |
|----------------------------------------------------------------------------------------------------|------------------------------------|--|
| Show notifications in minibar only Send me an instant notification Include in my summary of activity |                                    |  |
| Emails will be sent to                                                                               | Change your notification settings. |  |

See also Participating in Discussions (https://vlac.lonestar.edu/help/a353)